### 摘要

随着计算机技术的不断开展,计算机所起的作用越来越重要,计算机网络的应用范围 变得越来越广泛,计算机网络与人类的生活密不可分,社会对计算机网络的依赖程度不断增 长。

计算机网络是连接两个或多个计算机的系统,它允许用户快速地交换数据,访问和共 享包括设备、应用软件和信息在内的资源。

数据通信系统是通过通信线路将数据从一个地方传送到另外一个地方的电子系统。你可以使用数据通信通过你的微机将信息发送给使用另外一台机器的朋友。你有可能在为一家公司工作,其计算机系统遍布一座大楼,或者甚至是全国乃至世界。

在信息时代,信息能够帮助团体或个人,使他们受益,同样的信息也可以用来威胁他们, 造成的损害。因此,计算机网络非常重要。

关键词:计算机,网络,平安

With the development of computer technology, the computer plays the more and more important, The scope of application of computer network is becoming more and more widely, Computer network have very close relationship with people's life. Society depends on computer network is also growing.

Computer network is a system connecting two or more computers. A computer network allows us er to exchange data quickly, access and share resources including equipments, application softwa re, and information.

Data communications systems are the electronic systems that transmit data over communications lines from one location to another. You might use data communications through your microcomp uter to send information to a friend using another computer. You might work for an organization whose computer system is spread throughout a building, or even throughout the country or world.

In the information age, information can help groups or individuals so that they benefit from, the s ame information can also be used to pose a threat to them, caused damage. Therefore, the computer network is very important.

Key words: computer; network; security;

# 目录

| 摘要       |   | <br> | <br> | <br> | <br> |  | <br>• • | <br>• | <br> | <br> | <br> | <br> | <br> | • | <br> |  | <br> | <br>• | • • | <br>. I | I |
|----------|---|------|------|------|------|--|---------|-------|------|------|------|------|------|---|------|--|------|-------|-----|---------|---|
| ABSTRACT | Γ | <br> | <br> | <br> | <br> |  | <br>    |       | <br> | <br> | <br> | <br> | <br> |   | <br> |  | <br> |       |     |         | J |

| 第一章 引言 | 1 |
|--------|---|
|--------|---|

| 1.1 网络设计与实践的实训意义       1         1.2 网络设计与实践实训的主要内容       1 |
|-------------------------------------------------------------|
| 1.3 网络设计与实践实训的准备工作1                                         |
| 第二章 综合布线系统实践实训工程2                                           |
| 2.1 工程 1−RJ-45 水晶头端接和网络线缆制作2                                |
| 2.2 工程 2-网络模块原理端接                                           |
| 2.3 上程 3一水久链路楔状端接                                           |
| 2.5 工程 5 一机柜及配线架安装                                          |
| 第三章 网络设备操作实践实训工程6                                           |
| 3.1 工程1-交换机根底配置6                                            |
| 3.2 工程 2-虚拟网划分配置                                            |
| 3.3 上程 3 一路由器根底配直                                           |
| 3.4 上程 4一静心路田协议       29         3.5 工程 5一动态路由协议       33   |
| 第四章 网络根本技能实践实训工程                                            |
| 4.1 工程 1一\\\ 效劳配置                                           |
| 4.2 工程 2-电子邮件效劳配置                                           |
| 4.3 上程 3-常用网络命令51                                           |
| 实训总结                                                        |
| 致谢                                                          |
| 参考文献                                                        |

# 第一章 引言

#### 1.1 网络设计与实践的实训意义

通信网络在生产、生活中的应用和普及,使得现代信息社会对通信网络相关领域人才的 需求量急剧增大。然而相关专业的局部毕业生的专业能力远低于市场的需求。而这其中最重 要的原因是缺乏专业的通信网络实训平台,学生对通信网络的了解仍停留在书本的理论知识 上。实训环境、实验设备的缺乏及落后,必将严重影响教学质量,成为专业开展的瓶颈。虽 然目前很多高校建有通信实验室,但传统的通信实验设备仅仅局限于电路层的演示实验,而 无法从网络层有效地锻炼实训人员对通信网络的运用能力,尤其是对 SDH (Synchronous Digital Hierarchy) 光纤传输系统、PSTN (Public Switched Telephone Network)交换系统、 宽带接入系统等重要的通信网络平台的熟悉与应用。

#### 1.2 网络设计与实践实训的主要内容

双绞线 RJ45 头的制作 网络模块原理端接 永久链路模块原理端接 网络植座及线缆安装 机柜及配线架安装 机柜及配线架安装 虚构机成配置 路由极以分配置 路由协议一RIP www 效劳配置 电子邮件效劳配置 常用网络命令 交换机根底配置

### 1.3 网络设计与实践实训的准备工作

准备好 12条长网线,假设干网口,水晶头, PVC管,电钻等。

## 第二章 综合布线系统实践实训工程

从理论提升到实践中来,通过实际操作对布线有更多的体会和了解,在每个细节中提升 对网络有更详细的体会。

#### 2.1 工程 1-RJ-45 水晶头端接和网络线缆制作

实训目的

掌握 RJ-45 水晶头和网络跳线的制作方法和技巧。 掌握网络线的色谱、剥线方法、预留长度和压接顺序。 掌握网络线压接常用工具和操作技巧。

2.1.2 实训要求及所需材料

完成网络线的两端剥线,不允许损伤线缆铜芯,长度适宜。

完成1根网络跳线制作实训,压接假设干个RJ-45水晶头。

要求压接方法正确,压接线序正确。

所需材料: RJ-45 水晶头、500mm5 类双绞线、RJ-45 压线钳、剥线器、钢卷尺。 实训步骤

1、先抽出一小段线,然后把外皮剥除一段。

2、将双绞线反向解开。

3、根据标准排线,注意这非常重要。

一般我们使用 T568B 标准的直连接法。具体排线方法是:先按"橙绿蓝棕,白在前"顺 序理好线,再 4-6 交叉,交叉后顺序即是"橙白、橙、绿白、蓝、蓝白、绿、棕白、棕"。另 一端接线顺序一样。

但特殊情况,如双机直接互联和网络转接时需要用交叉连接法:一端按 T568B 顺序,即按上面的顺序。另一端按 T568A 顺序,具体排线方法:先按"橙绿蓝棕,白在前"顺序理好,先4-6 交叉,再1-3、2-6 交叉,交叉结果为"绿白、绿、橙白、蓝、蓝白、橙、棕白、棕"。线的排列顺序:左手拿线,线头朝外,顺序是从左到右数。右手拿插头,金属簧片朝上插入线芯。

4、绞齐线头。

5、插入插头,八根线要遵循同一标准。

6、用卡线钳夹紧。

7、使用测试仪测试。

各种情况下的双绞线排列顺序:

1、PC 到 HUB:

直连法: 按 T568B 标准,即按"橙白、橙、绿白、蓝、蓝白、绿、棕白、棕"顺序排列 2、网络转接和双机互联:

交叉连接法:一端按 T568B 标准,即按"橙白、橙、绿白、蓝、蓝白、绿、棕白、棕"顺序 排列。另一端按 T568A 标准,"绿白、绿、橙白、蓝、蓝白、橙、棕白、棕"。

实训结果

大局部水晶头都能直接做好,有的有些小问题,主要是因为剥线时将铜芯剪短;导线端 头没有整理整齐就插入到水晶线槽中;压线钳没有压紧水晶头金属片。

#### 2.2 工程 2-网络模块原理端接

实训目的

掌握网线的色谱、剥线方法、预留长度和压接顺序; 掌握通信配线架模块的端接原理和方法,常见端接故障排除; 掌握常用工具和操作技巧。

实训要求及所需材料

网络配线实训装置;

实训材料包1个;

剥线器1把,打线钳一把,钢卷尺1个。

实训步骤

取出网线,剥开外绝缘护套,拆开4对双绞线,拆开单绞线;翻开网络压接线实验仪电 源,按照线序放入端接口并且端接;端接顺序按照568B从左到右依次为"白橙、橙、白绿、 蓝、白蓝、绿、白棕、棕";完成另一端端接,然后故障模拟和排除;重复以上操作步骤,完 成6根网线的端接,压接完线芯对应指示灯不亮,而又错位的指示灯亮时,说明上下两排中, 有1芯线序压错位,必须撤除错位的线芯,重复在正确位置压接,直到对应的指示灯亮 实训结果

大局部指示灯都能正常亮,但有几个指示灯不亮,原因可能是网线两端没连接好,或者 网线内部断裂。

#### 2.3 工程 3 一 永久链路模块端接

实验目的

1〕掌握网络永久链路。

2〕掌握网络跳线制作法和技巧。

3〕掌握网络配线的端接方法。

4〕熟悉掌握网络端接常用工具和操作技巧。

实训要求

1) 完成4根网络跳线制作,一端插在测试仪RJ-45口中。

2〕完成4根网络线端接,一端RJ-45水晶头端接并且插在测试仪中,另一端在网络配线架模块端接。

3) 完成 4 个网络链路,每个链路端接 4 次 32 芯线。 实训设备、材料和工具

1) 网络配线实训装置。

2) 实训包一个 RJ-45 水晶头 12 个, 500mm 网线假设干

3)剥线器1把,压线钳1把,打线钳1把,钢卷尺1个。

实训步骤

1)从实训材料包中取出 3 个 RJ-45 水晶头、2 根网线。

2)翻开网络配线实训装置上的网络跳线测试仪电源。

3) 按照 RJ-45 水晶头的制作方法,制作第一根网络跳线,两端 RJ-45 水晶头端接,测试 合格后将一端插在测试仪 RJ-45 口中,另一端插在配线架 RJ-45 口中。

4)把第二根网线一端首先按照 568B 线序做好 RJ45 水晶头,然后插在测试仪 RJ-45 口中。

5) 把第二根网线另一端剥开,将8芯线拆开,按照568B线序端接在网络配线架模块中,

这样就形成了一个4次端接的永久链路。

6〕测试压接好模块后,这是对应的8组16个指示灯依次闪烁,显示线序和电气连接情况。

7)重复以上步骤,完成四个网络链路和测试。 实训结果

根本上每组的指示灯都能依次闪烁,只有一个组的一对指示灯不亮,可能原因是水晶头 没接好,也可能是网线老化,或者线序没有放对。

#### 2.4 工程 4-网络插座及线缆安装

实训目的

通过对网络插座和线缆的安装,了解插座的结构和线缆的布局和分布,对网络又更近一步的了解。

插座的安装

1〕暗装:按接线要求,将盒内导出的导线与开关、插座的面板连接好,将开关或插座 推入盒内,对正盒眼,用螺丝固定牢固。固定时要使面板端正,并与墙面平齐。面板安装孔 上有装饰帽的应一并装好。

2)先将从盒内甩出的导线从塑料台的出线孔中穿出再将塑料台紧贴于墙面用螺丝固定 在盒子或木砖上,如果是明配线,木台上的阴线槽应先顺对导线方向,再用螺丝固定牢固。 塑料台固定后,将甩出的相线、地线各自的位置从开关、插座的线孔中穿出,按接线要求将 导线压牢,然后将开关或插座贴于塑料台上,对中找正,用木螺丝固定牢。最后再把开关、 插座的盖板上好。

实训的结果

插座和线缆的安装还是比拟简单的,在此环节中可以说比拟完美的完成了老师交代的任 务,插座和线缆安装都比拟牢固、美观。

#### 2.5 工程 5- 机柜及配线架安装

实训目的:

通过机柜和配线架的安装,了解机柜配线架的布置原那么和安装方法及使用要求。 机柜安装要求:

GB50311-2007《综合布线系统工程设计标准》国家标准第6章安装工艺要求内容中,对及规定安装有如下要求:一般情况下,综合布线系统的配线设备和计算机网络设备采用19in标准机柜安装。机柜尺寸通常为600mm\*900mm\*2000mm 共有42U的安装空间。机柜内可安装光纤连接盘、RJ-45 配线模块、多线对卡接模块(100 对)、理线架、计算机 HUB/SW 设备等。如果按建筑物每层 和数据信息点各为200个考虑配置上述设备,大约需要有2个19in(42U)的机柜空间,以此测算电信间面积至少应为5m5(2.5Mx2.0m)。对于涉及布线系统设置内、外网或专用网时,19in 机柜应分别设置,并在保持一定间距的情况下预测电信间的面积。对于管理间子系统来说,多数情况下采用6U-12U 壁挂式机柜,一般安装在每个楼层的竖井内或者楼道中间位置。具体安装采取三角支架或者膨胀螺栓固定机柜。

检查配线架和配件完整。 将配线架安装在机柜设计位置的立柱上。 端接打线。 做好标记,安装标签条。

实训结果

对机柜和配线架的安装根本上都按任务要求完成了,但有一些小小的问题就是安装的不 够美观整齐,不过整体功能都能用。

图 布线完成效果及成员合照

## 第三章 网络设备操作实践实训工程

### 3.1 工程1-交换机根底配置

实训目的

了解并掌握交换机的根底配置。 实训拓扑结构图及实训任务 使用控制台连接连到交换机 浏览各种 CLI 模式 使用帮助机制配置时钟 访问并配置命令历史记录 配置启动顺序 配置 PC 并将其连接到交换机 配置全双工 管理 MAC 地址表 管理交换机配置文件 实训操作步骤 任务 1: 连接到交换机 步骤 1. 连接 S1 与 PC1。 使用控制台电缆将 PC1 上的 RS 232 接口与交换机 S1 上的控制台接口相连。 单击 PC1, 然后单击 Desktop 〔桌面〕洗项卡, 选择该洗项卡中的 Terminal 〔终 端)。 保存终端配置的以下默认设置不变,然后单击 OK (确定): Bits Per Second (每秒位数) = 9600 Data Bits 〔数据位〕= 8 Parity (奇偶校验) = None (无) Stop Bits 〔停止位〕= 1

Flow Control (流量控制) = None (无)

现在已建立到 S1 的控制台连接。按 Enter 进入交换机提示符。如下图

| PC1                                                                                                    |                                                                                                    |                              |  |  |  |  |  |  |
|----------------------------------------------------------------------------------------------------|----------------------------------------------------------------------------------------------------|------------------------------|--|--|--|--|--|--|
| Physical Config Desktop Sc                                                                                                    | oftware/Services                                                                                                    |                              |  |  |  |  |  |  |
| Terminal                                                                                                    |                                                                                                    | X                            |  |  |  |  |  |  |
| Version ID<br>CLEI Code Number<br>Hardware Board Revision Numbe                                                                                    | : V02<br>: COM3K00BRA<br>: : 0x01                                                                                                    | ^                            |  |  |  |  |  |  |
| Switch Ports Model                                                                                                    | SW Version                                                                                                    | SW Image                     |  |  |  |  |  |  |
| * 1 26 WS-C2960-24TT                                                                                                    | 12.2                                                                                                    | C2960-LANBASE-M              |  |  |  |  |  |  |
| Cisco IOS Software, C2960 Sof<br>E SOFTWARE (fcl)<br>Copyright (c) 1986-2005 by Ci<br>Compiled Wed 12-Oct-05 22:05<br>Press RETURN to get started! | tware (C2960-LANBASE-M)<br>sco Systems, Inc.<br>by pt_team                                                                               | , Version 12.2(25)FX, RELEAS |  |  |  |  |  |  |
| %LINK-5-CHANGED: Interface VI                                                                                                    | anl, changed state to u                                                                                                    | 1p                           |  |  |  |  |  |  |
| SLINK-S-CHANGED: Interface VI                                                                                                    | an99, changed state to                                                                                                    | administratively down        |  |  |  |  |  |  |
| <pre>%SYS-5-CONFIG_I: Configured f</pre>                                                                                                    | <pre>%LINK-5-CHANGED: Interface Vlan99, changed state to administratively down %SYS-5-CONFIG_I: Configured from console by console</pre> |                              |  |  |  |  |  |  |
| S1>                                                                                                    |                                                                                                    | <b>T</b>                     |  |  |  |  |  |  |

步骤 2. 检查结果。

完成百分比应当为6%。如果不是,请单击 Check Results 〔检查结果〕,查看哪些需要的组件尚未完成。

任务 2: 浏览各种 CLI 模式 步骤 1. 在用户执行模式下键入 ?。请注意查看可用命令列表。 在用户执行模式下,可用命令仅限于根本监控命令。 步骤 2. 使用 enable 命令进入特权执行模式。 Switch>enable Switch# 提示符从 > 变为 #。 S1>en S1# 步骤 3. 在特权执行模式下键入 ?。请注意查看可用命令列表。 与用户执行模式相比,现在有更多可用的命令。除了根本监控命令外,现在还可以使用 配置命令和管理命令。 步骤 4. 变更到全局配置模式。 Switch#configure terminal Switch(config)# S1#config t Enter configuration commands, one per line. End with CNTL/Z. 步骤 5. 在全局配置模式下键入 ?。请注意查看可用命令列表。 步骤 6. 将 S1 配置为主机名。 S1(config) #hostname S1 S1(config)# 步骤 7. 变更到 VLAN99 的接口配置模式。 使用 interface vlan 99 命令创立接口并变更到 VLAN99 的接口配置模式。 S1(config) #interface vlan 99 步骤 8. 用 IP 地址 172.17.99.11/24 配置 VLAN99 并激活接口。 使用 ip address 和 no shutdown 命令分配正确的 IP 地址/子网掩码并激活接口。 S1(config-if) #ip address 172.17.99.11 255.255.255.0 S1(config-if) #no shutdown 步骤 9. 变更到 Fa0/18 的接口配置模式。 S1(config-if) #interface fa0/18 步骤 10. 将端口模式设置为 access。 为了让接口能发送和接收帧,需要使用 switchport mode access 命令将交换模式更 改为 access。 S1(config-if) #switchport mode access 步骤 11. 将 VLAN99 分配给端口。 为了让 Fa0/18 接口充当 VLAN 99 的成员,需要发出 switchport access vlan 99 命令。 S1(config-if) #switchport access vlan 99 步骤 12. 退出接口配置模式。 发出 exit 命令退出接口配置模式,进入全局配置模式。 S1(config-if) #exit 步骤 13. 进入控制台线路配置模式。

```
S1(config) #line console 0
   S1(config-line)#
   步骤 14. 在线路配置模式下键入 ?。请注意查看可用命令列表。
   步骤 15. 输入口令 cisco。
   S1(config-line) #password cisco
   S1(config-line) #login
   步骤 16. 使用 end 命令返回特权执行模式。
    S1(config-line) #end
   S1#
   步骤 17. 检查结果。
   完成百分比应当为 31%。如果不是,请单击 Check Results (检查结果),查看哪些需
要的组件尚未完成。
   任务 3: 使用帮助机制配置时钟
   步骤 1. 在特权执行模式提示符中键入 clock ?。
   S1#clock ?
   只有一个选项,即 set (设置)。
   S1#clock ?
     set Set the time and date
   步骤 2. 使用帮助来协助将时钟设置为当前时间。
   S1#clock ?
     set Set the time and date
   S1#clock set ?
     hh:mm:ss Current Time
    S1#clock set 12:12:12 ?
     <1-31> Day of the month
     MONTH Month of the year
   S1#show clock
    *1:51:37.17 UTC Mon Mar 1 1993
   S1#clock set ?
     hh:mm:ss Current Time
   S1#clock set 12:12:12 ?
     \langle 1-31 \rangle Day of the month
            Month of the year
     MONTH
   继续发出 ? 命令, 直到完成时钟配置为止。如果输入的 clock 命令没有带上全部
所需的参数,将会出现 % Incomplete command message (不完整的命令信息)的警告。
   步骤 3. 检验时钟已设置。
   要检验时钟是否已设置,请发出 show clock〔显示时钟〕命令。 注: Packet Tracer
并不总是显示所配置的正确时间。 此任务结束时,完成百分比仍为 31%。
   S1#show clock
   *1:51:37.17 UTC Mon Mar 1 1993
   任务 4: 访问并配置命令历史记录
   步骤 1. 查看最近输入的命令。
   发出 show history (显示历史记录)命令。记住列出了多少命令。
   S1#show history
     en
     config t
     show clock
     show history
```

Step 2. 更改历史记录缓存中存储的命令数量。 进入控制台和 Telnet 线路配置模式。将历史记录缓存中保存的命令数量设置为 35。 S1(config) #line console 0 S1(config-line) #history size 35 S1(config-line) #line vty 0 4 S1(config-line) #history size 35 步骤 3. 检验历史记录缓存大小已更改。 返回特权执行模式,再次发出 show history 命令。这次显示的命令应当比以前多。 S1#show history en config t show clock show history line console 0 config t show history 步骤 4. 检查结果。 完成百分比应当为 50%。如果不是,请单击 Check Results (检查结果),查看哪些需 要的组件尚未完成。 任务 5: 配置启动顺序 步骤 1. 检查目前加载的 Cisco IOS 软件版本。 S1#show version Cisco IOS Software, C2960 Software (C2960-LANBASE-M), Version 12.2(25)FX, RELEAS E SOFTWARE (fc1) Copyright (c) 1986-2005 by Cisco Systems, Inc. Compiled Wed 12-Oct-05 22:05 by pt\_team 步骤 2. 检查闪存中加载了哪些 Cisco IOS 映像。 S1#show flash Directory of flash:/ 4414921 <no date> c2960-lanbase-mz.122-25.FX.bin 3 -rw-2 -rw-4670455 <no date> c2960-lanbase-mz.122-25.SEE1.bin 5 -rw-616 <no date> vlan.dat 32514048 bytes total (23428056 bytes free) 32514048 bytes total (23428056 bytes free) 注意闪存中有两个版本。目前加载的版本是 c2960-lanbase-mz. 122-25. FX. bin。 步骤 3. 配置系统使用不同的 Cisco IOS 映像启动。 在全局配置模式下,发出以下命令: 注: 虽然您可以在 Packet Tracer 中输入此命令, 但交换机仍会加载闪存中列出的第一

个映像。

Packet Tracer 不会给交换机上的 boot system (启动系统)命令评分,因此本任务结束时,完成百分比仍为 50%。

S1(config)#boot system flash:/c2960-lanbase-mz.122-25.SEE1.bin S1(config)# 任务 6: 配置 PC 并将其连接到交换机

步骤 1. 用 IP 地址/子网掩码 172.17.99.21/24 配置 PC1。

退出终端,返回到 Desktop(桌面)选项卡。

单击 IP Configuration (IP 配置),将 IP 地址设置为 172.17.99.21,将子网掩码设置为 255.255.0。如下图。

| PC1                                                                                 |                       |                          |
|-------------------------------------------------------------------------------------|-----------------------|--------------------------|
| IP Configuration                                                                    | x                     |                          |
| IP Configuration                                                                    | tic                   | http:                    |
| IP Address                                                                          | 172.17.99.21          |                          |
| Subnet Mask                                                                         | 255.255.255.0         | Web Browser              |
| Default Gateway                                                                     |                       |                          |
| DNS Server                                                                          |                       |                          |
| IPv6 Configuration<br>DHCP Auto Configuration<br>IPv6 Address<br>Link Local Address | onfig  Static /       | Cisco IP<br>Communicator |
| IPv6 Gateway                                                                        |                       |                          |
| IPv6 DNS Server                                                                     |                       |                          |
| Cisco Pack PC1                                                                      | 新建 Micro 7 无标题 - 画 Ci | н 🖮 🕐 🗘 🐺 🔺 🏦            |

图

步骤 2. 将 PC1 连接到交换机上的 Fa0/18。 使用直通铜缆将 PC 的 FastEthernet 端口与交换机上的 Fa0/18 端口相连。如下图。

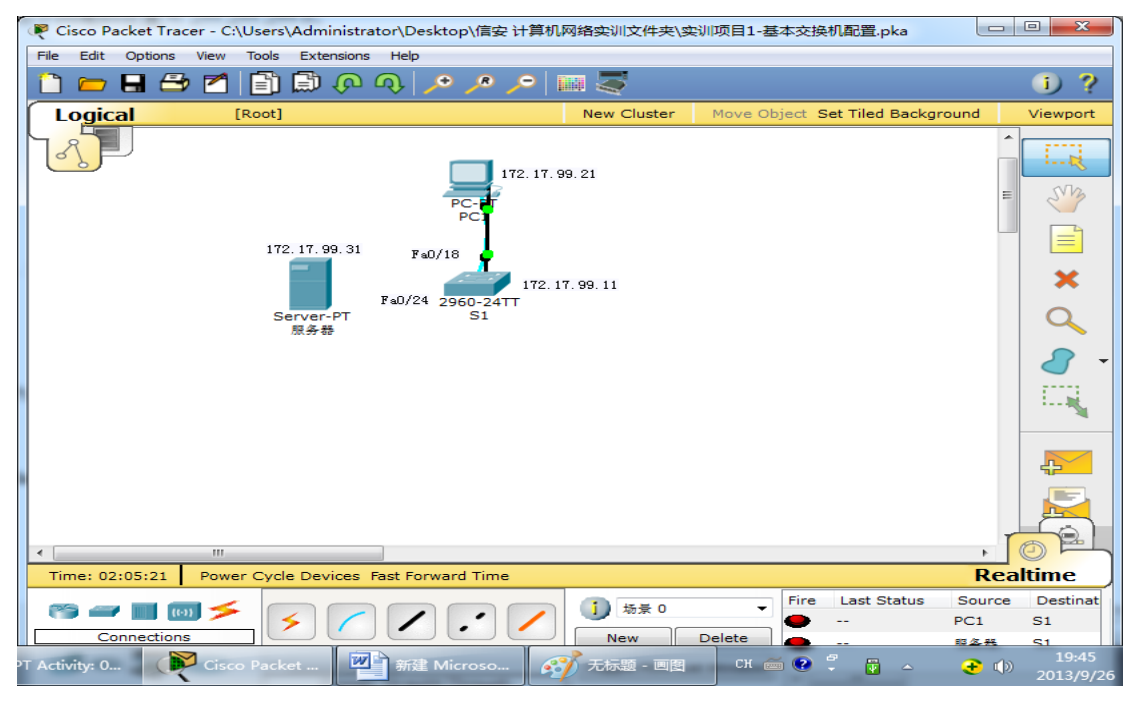

图

步骤 3. 测试 S1 与 PC1 之间的连通性。

在 S1 与 PC1 之间互 ping。可能需要尝试好几次,但应当能成功。如下图。

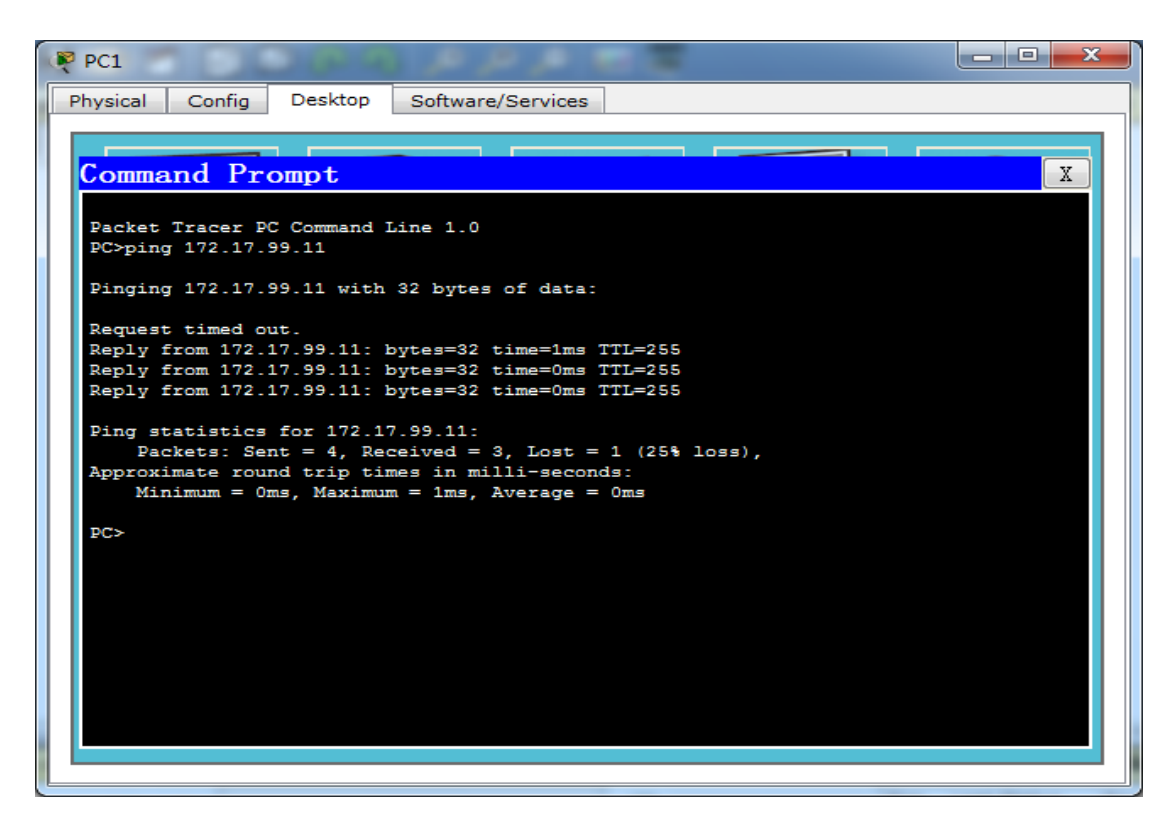

冬

步骤 4. 检查结果。

完成百分比应当为 69%。如果不是,请单击 Check Results (检查结果),查看哪些需要的组件尚未完成。

任务 7: 配置双工和速率

步骤 1. 使用配置选项卡更改设置。

在 PC1 上,选择 Config (配置)选项卡。将 FastEthernet 接口的带宽设置为 100 Mbps 和全双工。如下图。

| PC1                |                          |                |      | × |
|--------------------|--------------------------|----------------|------|---|
| Physical Config D  | esktop Software/Services |                |      |   |
| GLOBAL ^           | ł                        | FastEthernet0  |      | Â |
| Algorithm Settings | Port Status              |                | On   |   |
| Firewall           | Bandwidth                |                | Auto |   |
| IPV6 Firewall      | 10 Mbps                  | 100 Mbps       |      |   |
| INTERFACE          | Duplex                   |                | Auto |   |
| FastEthernetu      | Full Duplex              | Half Duplex    |      |   |
|                    | MAC Address              | 0060.5C5B.CD23 |      | = |
|                    | <ul> <li>DHCP</li> </ul> |                |      |   |
|                    | Static                   |                |      |   |
|                    | IP Address               | 172.17.99.21   |      |   |
|                    | Subnet Mask              | 255.255.255.0  |      |   |
|                    |                          |                |      |   |
|                    | IPv6 Configuration       |                |      |   |
|                    | Link Local Address:      |                |      |   |
|                    | O DHCP                   |                |      |   |
|                    | Auto Config              |                |      |   |
| -                  |                          |                |      | - |
|                    | IF VO AGUIESS            |                |      |   |
|                    |                          |                |      |   |
|                    |                          |                |      |   |

图

步骤 2. 使用 Cisco IOS 命令设置 Fa0/18。

返回桌面,选择 Terminal (终端),然后配置接口。 S1(config)#interface fa0/18L S1(config-if)#duplex full S1(config-if)#speed 100 S1(config) #interface fa0/18 S1(config-if) #duplex full S1(config-if)# %LINK-5-CHANGED: Interface FastEthernet0/18, changed state to up \$LINEPROTO-5-UPDOWN: Line protocol on Interface FastEthernet0/18, changed state to up %LINEPROTO-5-UPDOWN: Line protocol on Interface Vlan99, changed state to up S1(config-if) #speed 100 S1(config-if)# 步骤 3. 测试 S1 与 PC1 之间的连通性。 从 S1 向 PC1 发出 ping。可能需要尝试好几次, 但应当能成功。 S1#ping 172.17.99.21 Type escape sequence to abort. Sending 5, 100-byte ICMP Echos to 172.17.99.21, timeout is 2 seconds: . ! ! ! ! Success rate is 80 percent (4/5), round-trip min/avg/max = 0/0/0 ms 步骤 4. 检查结果。 完成百分比应当为 81%。如果不是,请单击 Check Results (检查结果),查看哪些需

要的组件尚未完成。

任务 8: 管理 MAC 地址表

步骤 1. 检查效劳器的 MAC 地址。

单击 Server (效劳器) -> Config (配置)选项卡 -> FastEthernet。MAC 地址为 0060.3EDD.19A3。如下图。

| ₹ 服务器              | and the second second second |                                                                                                    |      |
|--------------------|------------------------------|----------------------------------------------------------------------------------------------------|------|
| Physical Config D  | Desktop Software/Services    |                                                                                                    |      |
| GLOBAL             | R                            | astEthernet0                                                                                                    | *    |
| Settings           | Port Status                  |                                                                                                    | 📝 On |
| Algorithm Settings | Bandwidth                    |                                                                                                    | Auto |
| SERVICES           | 10 Mbps                      | 100 Mbps     100 Mbps     100 Mbps |      |
| HTTP<br>DHCP       | Duplex                       |                                                                                                    | Auto |
|                    | Full Duplex                  | Half Duplex                                                                                                    |      |
| DNS                | MAC Address                  | 0060.3EDD.19A3                                                                                                    | =    |
| SYSLOG             | IP Configuration             |                                                                                                    |      |
| AAA                | 💿 DHCP                       |                                                                                                    |      |
| NTP                | Static                       |                                                                                                    |      |
| EMAIL              | IP Address                   | 172.17.99.31                                                                                                    |      |
| FTP                | Subnet Mask                  | 255.255.255.0                                                                                                    |      |
| FIREWALL           |                              |                                                                                                    |      |
| IPv6 FIREWALL      | IPv6 Configuration           |                                                                                                    |      |
| INTERFACE          | Link Local Address:          |                                                                                                    |      |
| FastEthernet0      | © DHCP                       |                                                                                                    |      |
|                    | Auto Config                  |                                                                                                    |      |
|                    | Static                       |                                                                                                    | -    |
|                    |                              |                                                                                                    |      |
|                    |                              |                                                                                                    |      |
|                    |                              |                                                                                                    |      |

冬

步骤 2. 配置 TFTP 效劳器的静态 MAC 地址。

配置 TFTP 效劳器的静态 MAC 地址后,交换机便会始终知道使用哪个端口来发送目的地为效劳器的流量。在 S1 的全局配置模式下,将该 MAC 地址添加到交换机的地址表中:

S1(config)#mac-address-table static 0060.3EDD.19A3 vlan 99 int fa0/24 S1(config)#mac-address-table static 0060.3EDD.19A3 vlan 99 int fa0/24

S1(config)#show mac-address-table

步骤 3. 检验静态 MAC 地址现已列于 MAC 地址表中。

S1#show mac-address-table

Mac Address Table

| Vlan | Mac Address    | Туре    | Ports  |
|------|----------------|---------|--------|
|      |                |         |        |
| 99   | 0060.3edd.19a3 | STATIC  | Fa0/24 |
| 99   | 0060.5c5b.cd23 | DYNAMIC | Fa0/18 |

S1#

请注意 PC1 的 MAC 地址是如何动态添加的。此条目是否在表中取决于距上次从 PC1 ping S1 的时间长短。

Packet Tracer 不会给此命令评分。为了让交换机知道从哪里发送目的地为效劳器的流量,需要运用此命令。此任务结束时,完成百分比仍为 81%。

S1#ping 172.17.99.21

Type escape sequence to abort. Sending 5, 100-byte ICMP Echos to 172.17.99.21, timeout is 2 seconds: !!!!! Success rate is 100 percent (5/5), round-trip min/avg/max = 0/5/22 ms

任务 9: 管理交换机配置文件

使用直通铜缆将效劳器上的 FastEthernet 端口与交换机上的 FaO/24 端口相连。 步骤 1. 进入到 FaO/24 的接口配置模式。 Sltconfig terminal Enter configuration commands, one per line. End with CNTL/Z. Sl(config)#interface faO/24 Sl(config-if)# 步骤 2. 将端口模式设置为 access。 将端口模式设置为 access,让接口能发送和接收帧。 Sl(config-if)#switchport mode access 步骤 3. 将 VLAN99 分配给端口。 将 VLAN99 分配给端口,让 FaO/24 接口充当 VLAN 99 的成员。 S1(config-if)#switchport access vlan 99
S1(config-if)#
%LINK-5-CHANGED: Interface FastEthernet0/24, changed state to up
%LINEPROTO-5-UPDOWN: Line protocol on Interface FastEthernet0/24, changed state
to up
步骤 4. 检验 S1 能否 ping 通效劳器。
从 S1 ping 效劳器。可能需要尝试好几次,但应当能成功。
S1#ping 172.17.99.31
Type escape sequence to abort.
Sending 5, 100-byte ICMP Echos to 172.17.99.31, timeout is 2 seconds:
...1!!
Success rate is 60 percent (3/5), round-trip min/avg/max = 0/0/0 ms
步骤 5. 将启动配置备份到效劳器。

在特权执行模式下,将启动配置复制到效劳器。当提示您输入远程主机的地址时,请输入效劳器的 IP 地址 172.17.99.31。关于目的文件名,请按 Enter 使用默认文件名。

S1#copy startup-config tftp: Address or name of remote host []? 172.17.99.31 Destination filename [S1-confg]?

步骤 6. 检验效劳器是否有启动配置。

要判断启动配置是否已成功传输到效劳器,请单击效劳器,然后单击 Config(配置)选项卡。效劳和TFTP下面应列有S1-confg文件。 注: Packet Tracer不能完全模拟从效劳器中恢复启动配置。如下图。

| Physical Config Desktop Software/Services                                                                                                    |            |
|----------------------------------------------------------------------------------------------------|------------|
| GLOBAL                                                                                                    |            |
| Settings                                                                                                    |            |
| Algorithm Settings Service  On                                                                                                    | Off        |
| SERVICESHTTPDHCPTFTPDNSSYSLOGAAAC2600-i-mz.122-28.binc2800nm-ipbasek9-mz.124-8.binc2800nm-ipbasek9-mz.124-8.binc2800nm-ipbase-mz.123-14.T7.binC2950-i6q4l2-mz.121-22.EA4.binFTPFIREWALLIPv6 FIREWALLINTERFACEFastEthernet0S1-confg | emove File |
| <b>*</b>                                                                                                    |            |

步骤 7. 检查结果。 完成百分比应当为 100%。如果不是,请单击 Check

冬

Results(检查结果),查看哪些需要的组件尚未完成。

实训结果及分析

根本了解了交换机的根底配置,能够自行配置交换机的配置。

### 3.2 工程 2 一 虚拟网划分配置

#### 3.2.1 实训目的

了解虚拟网划分配置。 3.2.2 实训拓扑结构图及实训任务 执行交换机上的根本配置任务 创立 VLAN 分配交换机端口到 VLAN 添加、移动和更改端口 检验 VLAN 配置 对交换机间连接启用中继 检验中继配置 保存 VLAN 配置

3.2.3 实训操作步骤

任务 1:执行根本交换机配置 执行根本交换机配置。Packet Tracer 只对交换机主机名评分。 配置交换机主机名。 禁用 DNS 查找。 将执行模式口令配置为 class。 为控制台连接配置口令 cisco。 为 vty 连接配置口令 cisco。 任务 2:配置并激活以太网接口 使用地址表中的 IP 地址和默认网关配置六台 PC 的以太网接口。 任务 3:在交换机上配置 VLAN 步骤 1. 在交换机 S1 上创立 VLAN。

在全局配置模式下使用 vlan vlan-id 命令将 VLAN 添加到交换机 S1。本练习需要 配置四个 VLAN。创立 VLAN 之后,您将处于 vlan 配置模式,在该模式下可以使用 vlan name 命令为 VLAN 指定名称。

Switch(config)#vlan 99
Switch(config-vlan)#
%LINK-5-CHANGED: Interface Vlan99, changed state to up
Switch(config-vlan)#name Management&Native
Switch(config-vlan)#exit
Switch(config-vlan)#name Faculty/Staff
Switch(config-vlan)#exit
Switch(config-vlan)#name Students
Switch(config-vlan)#exit
Switch(config-vlan)#name Guest(Default)
Switch(config-vlan)#exit
Switch(config-vlan)#exit
Switch(config-vlan)#exit
Switch(config-vlan)#exit
Switch(config-vlan)#exit
Switch(config-vlan)#exit
Switch(config-vlan)#exit
Switch(config-vlan)#exit
Switch(config-vlan)#exit
Switch(config-vlan)#exit
Switch(config-vlan)#exit
Switch(config-vlan)#exit
Switch(config-vlan)#exit
Switch(config-vlan)#exit
Switch(config-vlan)#exit
Switch(config-vlan)#exit
Switch(config-vlan)#exit
Switch(config-vlan)#exit
Switch(config-vlan)#exit
Switch(config-vlan)#exit
Switch(config-vlan)#exit
Switch(config-vlan)#exit
Switch(config-vlan)#exit
Switch(config-vlan)#exit
Switch(config-vlan)#exit
Switch(config-vlan)#exit
Switch(config-vlan)#exit
Switch(config-vlan)#exit
Switch(config-vlan)#exit
Switch(config-vlan)#exit
Switch(config-vlan)#exit
Switch(config-vlan)#exit
Switch(config-vlan)#exit
Switch(config-vlan)#exit
Switch(config-vlan)#exit
Switch(config-vlan)#exit
Switch(config)#

步骤 2. 检验在 S1 上创立的 VLAN。

使用 show vlan brief 命令检验 VLAN 是否已成功创立。

S1#show vlan brief

20 Students

| VLAN        | Name               | Status | Ports                                                                                                    |
|-------------|--------------------|--------|----------------------------------------------------------------------------------------------------|
| 1           | default            | active | Fa0/1, Fa0/2, Fa0/3, Fa0/4<br>Fa0/5, Fa0/6, Fa0/7, Fa0/8<br>Fa0/9, Fa0/10, Fa0/11, Fa0/12<br>Fa0/13, Fa0/14, Fa0/15, Fa0/16<br>Fa0/17, Fa0/18, Fa0/19, Fa0/20<br>Fa0/21, Fa0/22, Fa0/23, Fa0/24<br>Gig1/1, Gig1/2 |
| 10          | Faculty/Staff      | active |                                                                                                    |
| 20          | Students           | active |                                                                                                    |
| 30          | Guest (Default)    | active |                                                                                                    |
| 99          | Management&Native  | active |                                                                                                    |
| 1002        | fddi-default       | active |                                                                                                    |
| 1003        | token-ring-default | active |                                                                                                    |
| 1004        | fddinet-default    | active |                                                                                                    |
| 1005<br>S1# | trnet-default      | active |                                                                                                    |

步骤 3. 在交换机 S2 和 S3 上配置并命名 VLAN。

使用步骤 1 中的命令在 S2 和 S3 上创立并命名 VLAN 10、20、30 和 99。使用 show vlan brief 命令检验配置是否正确。

S2(config)#vlan 99 S2(config-vlan)#name Management&Native S2(config-vlan) #exit S2(config) #vlan 10 S2(config-vlan) #name Faculty/staff S2(config-vlan) #exit S2(config) #vlan 20 S2(config-vlan)#name Students S2(config-vlan) #exit S2(config) #vlan 30 S2(config-vlan) #name Guest(Default) S2(config-vlan) #exit S2(config) #exit S2# SYS-5-CONFIG\_I: Configured from console by console S2#show vlan brief VLAN Name Status Ports \_\_\_\_\_ active Gig1/1, Gig1/2 active Fa0/11, Fa0/12, Fa0/13, Fa0/14 Fa0/15, Fa0/16, Fa0/17 1 default Faculty/staff 10

active Fa0/18, Fa0/19, Fa0/20, Fa0/21

Fa0/22, Fa0/23, Fa0/24

S3(config-vlan) #exit S3(config) #vlan 10 S3(config-vlan) #name Faculty/Staff S3(config-vlan) #exit S3(config) #vlan 20 S3(config-vlan) #name Students S3(config-vlan) #exit S3(config) #vlan 30 S3(config-vlan) #name Guest(Default) S3(config-vlan) #exit S3(config) #exit S3# SYS-5-CONFIG I: Configured from console by console S3#show vlan brief Status Ports VLAN Name - ----- ----active Fa0/1, Fa0/2, Fa0/3, Fa0/4 1 default Fa0/5, Fa0/6, Fa0/7, Fa0/8 Fa0/9, Fa0/10, Fa0/11, Fa0/12 Fa0/13, Fa0/14, Fa0/15, Fa0/16 Fa0/17, Fa0/18, Fa0/19, Fa0/20 Fa0/21, Fa0/22, Fa0/23, Fa0/24 Gig1/1, Gig1/2

步骤 4. 在 S2 和 S3 上将交换机端口分配给 VLAN。

请参考第 1 页上的端口分配表。在接口配置模式下使用 switchport access vlan vlan-id 命令将端口分配给 VLAN。Packet Tracer 将只对每个范围中的第一个接口 (PC 所连接的接口)进行评分。一般情况下,您可以使用 interface range 命令,但 Packet Tracer 不支持该命令。

```
S2(config-if) #interface fa0/6
S2(config-if) #switchport access vlan 30
S2(config-if) #interface fa0/11
S2(config-if) #switchport access vlan 10
S2(config-if) #interface fa0/18
S2(config-if) #switchport access vlan 20
S2(config-if) #end
S2#
SYS-5-CONFIG_I: Configured from console by console
S2#copy running-config startup-config
Destination filename [startup-config]?
Building configuration ...
[OK]
S2#
在 S3 上重复相同的命令。
S3(config) #interface fa0/6
S3(config-if) #switchport access vlan 30
S3(config-if) #interface fa0/11
S3(config-if) #switchport access vlan 10
S3(config-if) #interface fa0/18
S3(config-if) #switchport access vlan 20
S3(config-if) #end
S3#
SYS-5-CONFIG I: Configured from console by console
S3#copy running-config startup-config
Destination filename [startup-config]?
Building configuration ...
[OK]
S3#
```

步骤 5. 确定已添加的端口。

在 S2 上使用 show vlan id vlan-number 命令查看哪些端口已分配给 VLAN 10。

S2#show vlan

| VLAN | Name               |             |      |        | Stat   | tus P   | orts                       |            |          |        |  |  |
|------|--------------------|-------------|------|--------|--------|---------|----------------------------|------------|----------|--------|--|--|
| 1    | defau              | lt          |      |        | act:   | ive G   | ig1/1,                     | Gig1/2     |          |        |  |  |
| 10   | Facul              | ty/staff    |      |        | act:   | ive F   | a0/11,                     | Fa0/12, 1  | Fa0/13,  | Fa0/14 |  |  |
| 20   | Stude              |             |      |        |        | F.      | a0/15,                     | Fa0/16, 1  | Fa0/17   | E-0/21 |  |  |
| 20   | stude              | nus         |      |        | act.   | IVE F   | Fa0/22, Fa0/23, Fa0/24     |            |          |        |  |  |
| 30   | Guest              | (Default)   |      |        | act:   | ive F   | Fa0/6, Fa0/7, Fa0/8, Fa0/9 |            |          |        |  |  |
|      | Management SNative |             |      |        |        | F       | a0/10                      |            |          |        |  |  |
| 99   | Management&Native  |             |      |        | act:   | ive F   | a0/1, 1                    | Fa0/2, Fa0 | 0/3, Fa( | 0/4    |  |  |
| 1002 | fddi-              | default     |      |        | act    | /unsup  | 20/5                       |            |          |        |  |  |
| 1003 | token              | -ring-defau | lt   |        | act    | /unsup  |                            |            |          |        |  |  |
| 1004 | fddin              | et-default  |      |        | act    | /unsup  |                            |            |          |        |  |  |
| 1005 | trnet              | -default    |      |        | act    | /unsup  |                            |            |          |        |  |  |
|      |                    |             |      |        |        | _       |                            |            |          |        |  |  |
| VLAN | Туре               | SAID        | MTU  | Parent | RingNo | BridgeN | o Stp                      | BrdgMode   | Trans1   | Trans2 |  |  |
| 1    |                    | 100001      | 1500 |        |        |         |                            |            | 0        | 0      |  |  |
| 10   | enet               | 100001      | 1500 |        |        | _       |                            | _          | 0        | 0      |  |  |
| 10   | enet               | 100010      | 1500 | -      | -      | -       | -                          | -          | 0        | 0      |  |  |
| 20   | enet               | 100020      | 1500 | -      | -      | -       | -                          | -          | 0        | 0      |  |  |
| M    | ore                |             |      |        |        |         |                            |            |          |        |  |  |

步骤 6. 分配管理 VLAN。

管理 VLAN 是您配置用于访问交换机管理功能的 VLAN。如果您没有特别指明使用其它 VLAN,那么 VLAN 1 将作为管理 VLAN。您需要为管理 VLAN 分配 IP 地址和子网掩码。交换 机可通过 HTTP、Telnet、SSH 或 SNMP 进行管理。因为 Cisco 交换机的出厂配置将 VLAN 1 作为默认 VLAN,所以将 VLAN 1 用作管理 VLAN 不是明智的选择。您肯定不愿意连接到交换 机的任何用户都默认连接到管理 VLAN。在本实验前面的局部中,我们已经将管理 VLAN 配置 为 VLAN 99。

在接口配置模式下,使用 ip address 命令为交换机分配管理 IP 地址。 S1(config)#interface vlan 99 S1(config-if)#ip address 172.17.99.11 255.255.255.0 S1(config-if)#no shutdown S1(config-if)# S2(config)#interface vlan 99 S2(config-if)#ip address 172.17.99.12 255.255.255.0 S2(config-if)#no shutdown S2(config-if)# S3(config)#interface vlan 99 S3(config)#interface vlan 99 S3(config-if)#ip address 172.17.99.13 255.255.255.0

```
S3(config-if) #no shutdown
S3(config-if) #
```

分配管理地址后,交换机之间便可通过 IP 通信,此外任何主机只要连接到已分配给 VLAN 99 的端口,这些主机便能连接到交换机。因为 VLAN 99 配置为管理 VLAN,所以任何分配到 该VLAN的端口都应视为管理端口,并且应该对这些端口实施平安保护,控制可以连接到这些 端口的设备。

步骤 7. 为所有交换机上的中继端口配置中继和本征 VLAN。

中继是交换机之间的连接,它允许交换机交换所有 VLAN 的信息。默认情况下,中继端 口属于所有 VLAN,而接入端口那么仅属于一个 VLAN。如果交换机同时支持 ISL 和 802.1Q VLAN 封装,那么中继必须指定使用哪种方法。因为 2960 交换机仅支持 802.1Q 中继,所以在本练习中并未指定需要使用哪种方法。

本征 VLAN 分配给 802. 1Q 中继端口。在拓扑中,本征 VLAN 是 VLAN 99。802. 1Q 中继端口 支持来自多个 VLAN 的流量(已标记流量),也支持来源不是 VLAN 的流量(无标记流量)。 802. 1Q 中继端口会将无标记流量发送到本征 VLAN。产生无标记流量的计算机连接到配置有本 征 VLAN 的交换机端口。在有关本征 VLAN 的 IEEE 802. 1Q 标准中,其中一项的作用便是维 护向下兼容传统 LAN 方案中常见无标记流量的能力。对于本练习而言,本征 VLAN 的作用是 充当中继链路两端的通用标识符。最正确做法是使用 VLAN 1 以外的 VLAN 作为本征 VLAN。

S1(config-if) #interface fa0/1 S1(config-if) #switchport mode trunk S1(config-if) #switchport trunk native vlan 99 S1(config-if) #interface fa0/2 S1(config-if) #switchport mode trunk S1(config-if)# \$LINEPROTO-5-UPDOWN: Line protocol on Interface FastEthernet0/2, changed state t o down \$LINEPROTO-5-UPDOWN: Line protocol on Interface FastEthernet0/2, changed state t o up S1(config-if) #switchport trunk native vlan 99 S1(config-if) #end S1# S2(config-if) #interface fa0/1 S2(config-if) #switchport mode trunk S2(config-if) #switchport trunk native vlan 99 S3(config-if) #interface fa0/2 S3(config-if) #switchport mode trunk S3(config-if)#switchport trunk native vlan 99 使用 show interface trunk 命令检验中继的配置情况。 S1#show interface trunk Mode Encapsulation Status Native vlan Port Fa0/1 on 802.1q trunking 99 Fa0/2 on 802.1q trunking 99 Port Vlans allowed on trunk Fa0/1 1-1005 Fa0/2 1-1005 Vlans allowed and active in management domain Port 1,10,20,30,99 Fa0/1 Fa0/2 1,10,20,30,99 Vlans in spanning tree forwarding state and not pruned Port 1,10,20,30,99 Fa0/1 Fa0/2 1,10,20,30,99 S1# 步骤 8. 检验交换机之间是否能够通信。 从 S1 ping S2 和 S3 的管理地址。

S1#ping 172.17.99.12

Type escape sequence to abort. Sending 5, 100-byte ICMP Echos to 172.17.99.12, timeout is 2 seconds: ..!!! Success rate is 60 percent (3/5), round-trip min/avg/max = 0/0/0 ms S1#ping 172.17.99.13 Type escape sequence to abort. Sending 5, 100-byte ICMP Echos to 172.17.99.13, timeout is 2 seconds: ..!!! Success rate is 60 percent (3/5), round-trip min/avg/max = 0/0/0 ms

步骤 9. 从 PC2 ping 其它主机。如图和 3.2.2 所示。

```
PC2
                   Desktop
 Physical
          Config
                            Software/Services
  Command Prompt
                                                                                  Χ
   Packet Tracer PC Command Line 1.0
   PC>ping 172.17.10.21
   Pinging 172.17.10.21 with 32 bytes of data:
   Request timed out.
   Request timed out.
   Request timed out.
   Request timed out.
   Ping statistics for 172.17.10.21:
       Packets: Sent = 4, Received = 0, Lost = 4 (100% loss),
   PC>ping 172.17.99.12
   Pinging 172.17.99.12 with 32 bytes of data:
   Request timed out.
   Request timed out.
   Request timed out.
   Request timed out.
                                                                           ◎英♪;■
   Ping statistics for 172.17.99.12:
       Packets: Sent = 4, Received = 0, Lost = 4 (100% loss),
   PC>
```

冬

| 🥐 PC2                                                  | × | J  |
|--------------------------------------------------------|---|----|
| Physical Config Desktop Software/Services              |   |    |
|                                                        |   |    |
| Command Prompt                                         | x |    |
|                                                        |   |    |
| PC/ping 1/2.1/.55.21                                   |   |    |
| Pinging 172.17.99.21 with 32 bytes of data:            |   | L  |
| Request timed out.                                     |   | Ш  |
| Request timed out.                                     |   | Ш  |
| Request timed out.                                     |   | II |
| Request timed out.                                     |   | l  |
| Ding statistics for 172 17 99 21.                      |   | I  |
| Packets: Sent = 4. Received = 0. Lost = 4 (100% loss). |   | Ш  |
|                                                        |   |    |
| PC>ping 172.17.20.25                                   |   | II |
| Pinging 172.17.20.25 with 32 bytes of data:            |   |    |
| Reply from 172.17.20.25: bytes=32 time=0ms TTL=128     |   |    |
| Reply from 172.17.20.25: bytes=32 time=0ms TTL=128     | = | II |
| Reply from 172.17.20.25: bytes=32 time=0ms TTL=128     |   | Ш  |
| Reply from 172.17.20.25: bytes=32 time=0ms TTL=128     |   |    |
| Ping statistics for 172.17.20.25:                      |   | II |
| Packets: Sent = 4, Received = 4, Lost = 0 (0% loss),   |   | II |
| Approximate round trip times in milli-seconds:         |   | II |
| Minimum = Oms, Maximum = Oms, Average = Oms            |   |    |
| prs                                                    | - | 1  |
| 209                                                    |   |    |
|                                                        |   |    |

图

步骤 10. 将 PC1 移到与 PC2 相同的 VLAN 中。

连接到 PC2 的端口 (S2 Fa0/18) 已分配到 VLAN 20, 而连接到 PC1 的端口 (S2 Fa0/11) 已分配到 VLAN 10。将 S2 Fa0/11 端口重新分配到 VLAN 20。要更改端口所属的 VLAN, 无需将端口先从原有的 VLAN 中删除。为端口重新分配新的 VLAN 之后,该端口将自动从以前的 VLAN 中删除。如下图。

```
S2(config-if)#interface fa0/11
S2(config-if)#switchport access vlan 20
S2(config-if)#end
S2#
```

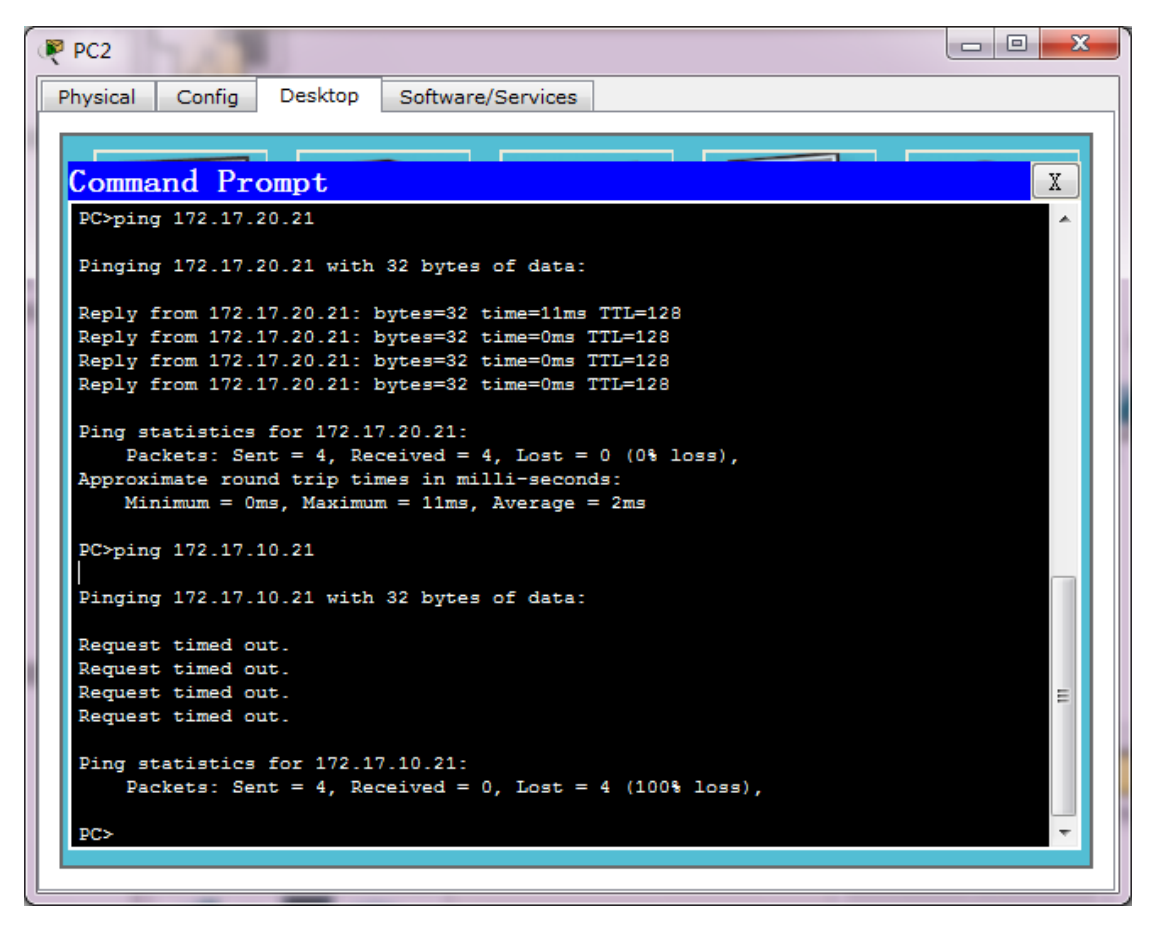

冬

步骤 11. 更改 PC1 的 IP 地址和网络。

将 PC1 的 IP 地址更改为 172.17.20.21。子网掩码和默认网关可以保存不变。使用新 分配的 IP 地址再次从主机 PC2 ping 主机 PC1。如下图。

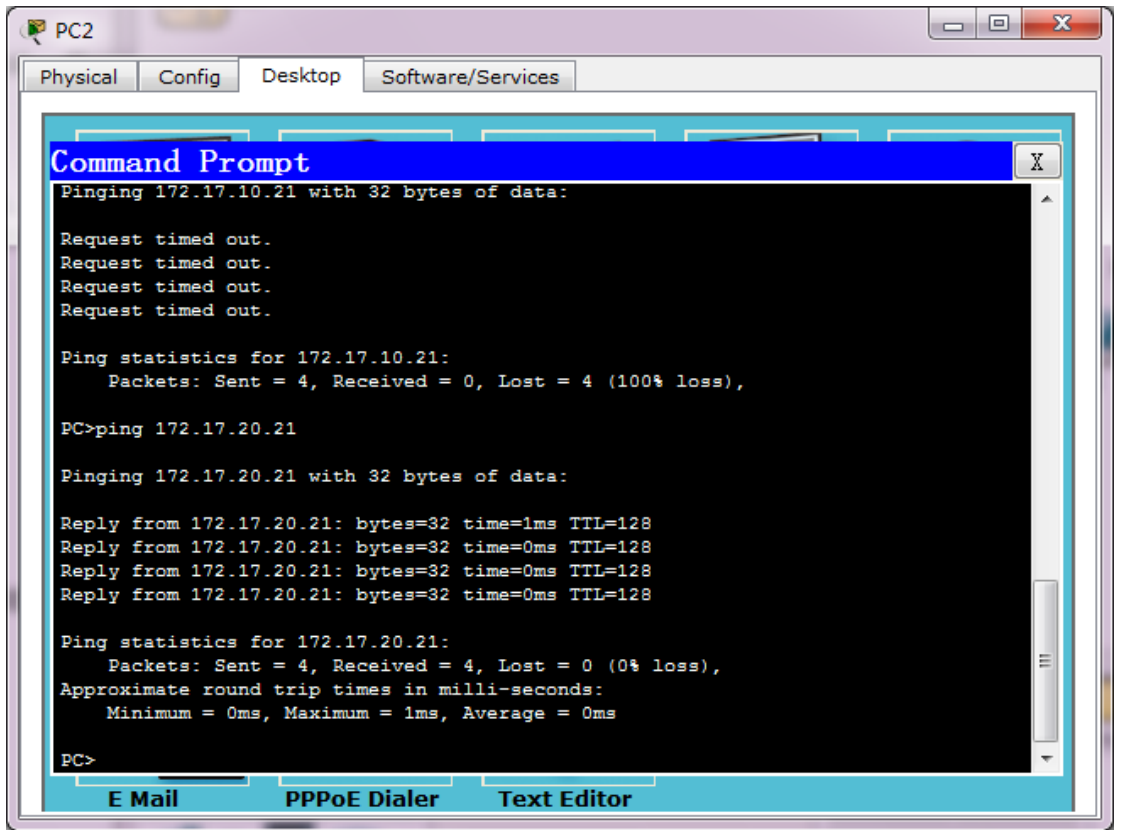

以上内容仅为本文档的试下载部分,为可阅读页数的一半内容。如要下载 或阅读全文,请访问: <u>https://d.book118.com/545102324010012003</u>